## 學生登入教學平台操作手冊-以學習吧為例

\*\*\*請使用 google crome 瀏覽器

1、從學校首頁進入學習吧網站

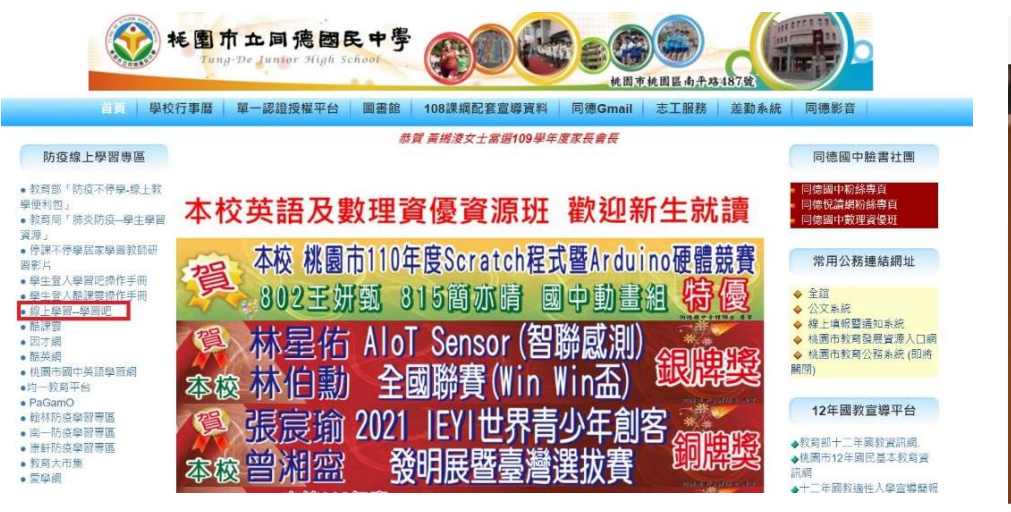

3、學生統一使用學校配發 gmail 帳號登入教學平台

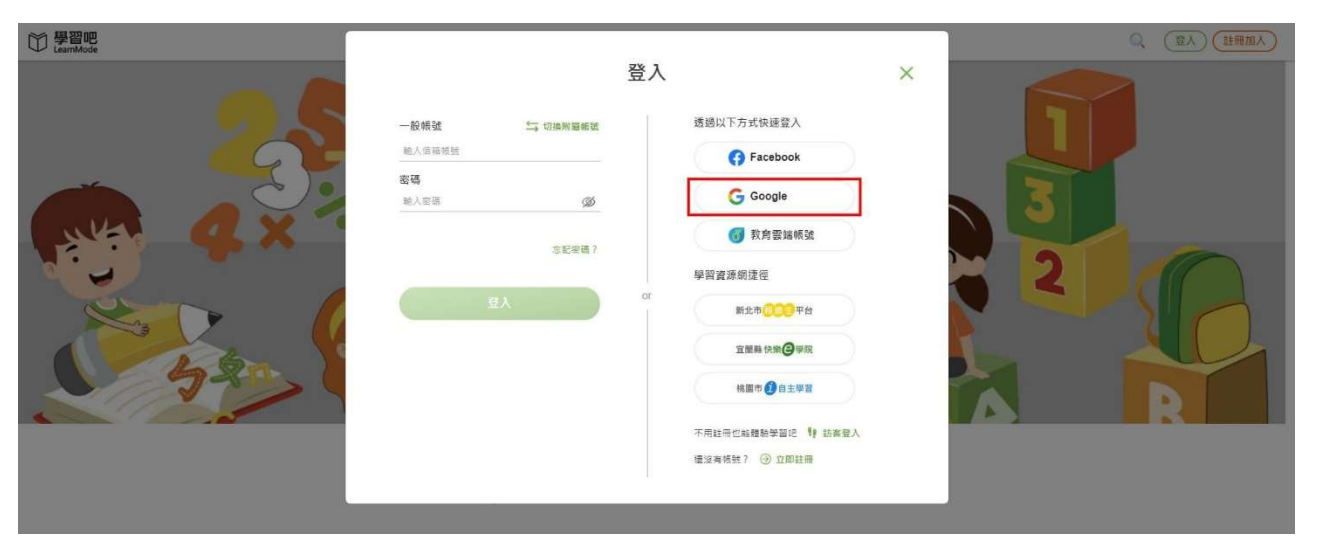

本校學生 Gmail 帳號規則如下:

七年級同學

st110(入學年)+班級+座號@m2.tdjhs.tyc.edu.tw

例如7年1班1號-> <u>st1100101@m2.tdjhs.tyc.edu.tw</u> 八年級同學

st109(入學年)+班級+座號@m2.tdjhs.tyc.edu.tw

例如8年1班1號-> <u>st1090101@m2.tdjhs.tyc.edu.tw</u> 九年級同學

st108(入學年)+班級+座號@m2.tdjhs.tyc.edu.tw 例如 9 年 1 班 1 號-> <u>st1080101@m2.tdjhs.tyc.edu.tw</u> 2、點選右上角「登入」

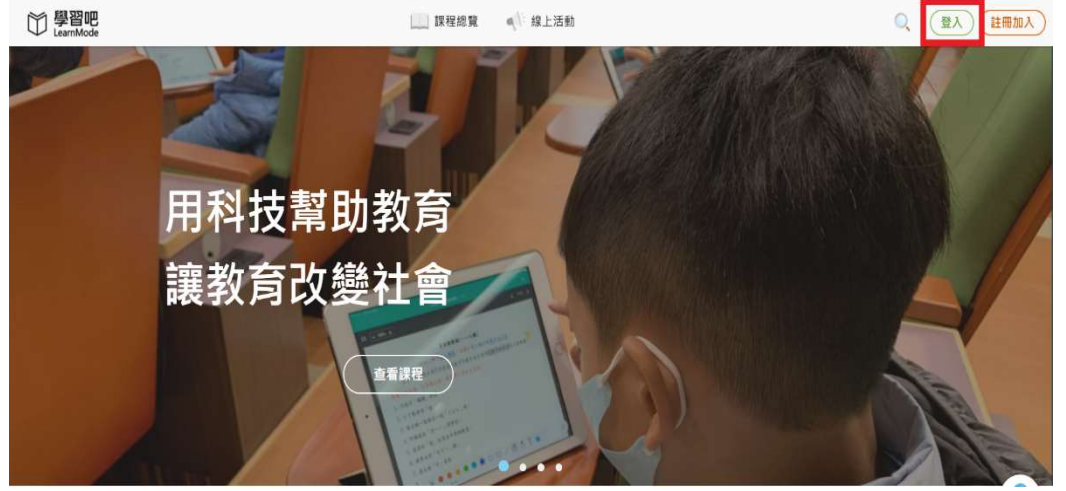

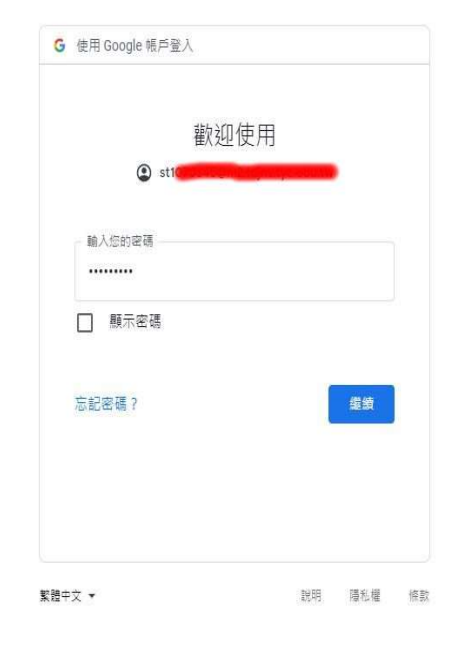

4、點選右側「個人設定」,進入確認「基本資料」。

| 〇 學習吧<br>LearnMode |                                          | Q 🔺 🖸 💳 🗸 |
|--------------------|------------------------------------------|-----------|
| 個人設定<br>  個人設定     | ● 基本資料 ■ 身分設定                            | (41)      |
|                    | 報號 sti                                   | 0         |
|                    | *姓名 ———————————————————————————————————— | 個人調除      |
|                    | 生日 (四) (四)                               |           |
|                    | <b>简介</b> 一個人個人個介                        |           |

1

| 5、點選「身分設定」         | ,修改後按儲存。                    |         |
|--------------------|-----------------------------|---------|
| 〇 學習吧<br>LearnMode | 建程總策 《 線上活動 _ 按的課程          | Q 🗍 🖸 🚥 |
| 個人設定               | ■ 基本資料 ■ 身分設定               | 儲存      |
| 個人設定               |                             |         |
|                    | 身分 學生 💙                     |         |
|                    | *就讀學校 臺灣 > 桃園市 > 桃園市 > 國中 > |         |
|                    | 机圈市市立同德國中                   |         |
|                    | 班級 🛑                        |         |
|                    | 座號 🥌                        |         |
|                    | 學號 (1999)                   |         |
|                    |                             |         |
|                    |                             |         |

- \*所有學生均需登入,並將個人設定中的資料填寫正確,否則資訊組無法完整建立班級群組,學生亦 無法看到老師派送之課程。
- \*若已經使用過學校配發的 gmail 帳號,但忘記密碼的同學,請洽資訊組。 \*照片可以不用上傳。
- 6、亦可使用左側「加入課程」功能

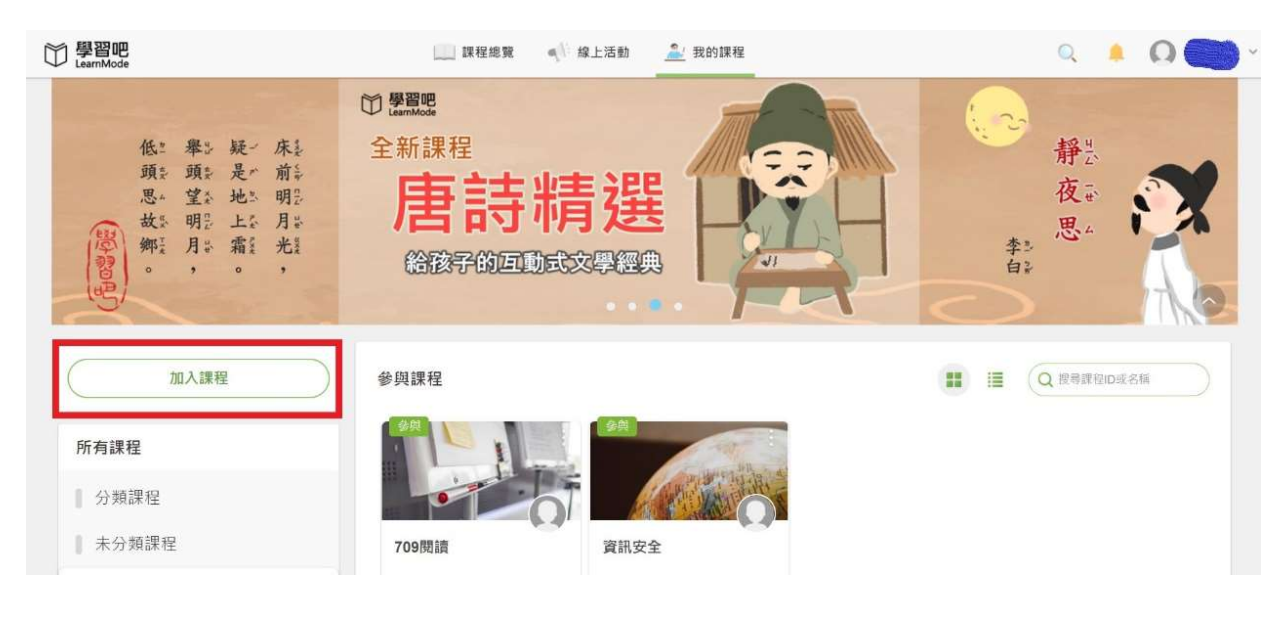

## 7、輸入老師寄送的「課程邀請碼」亦可加入課程

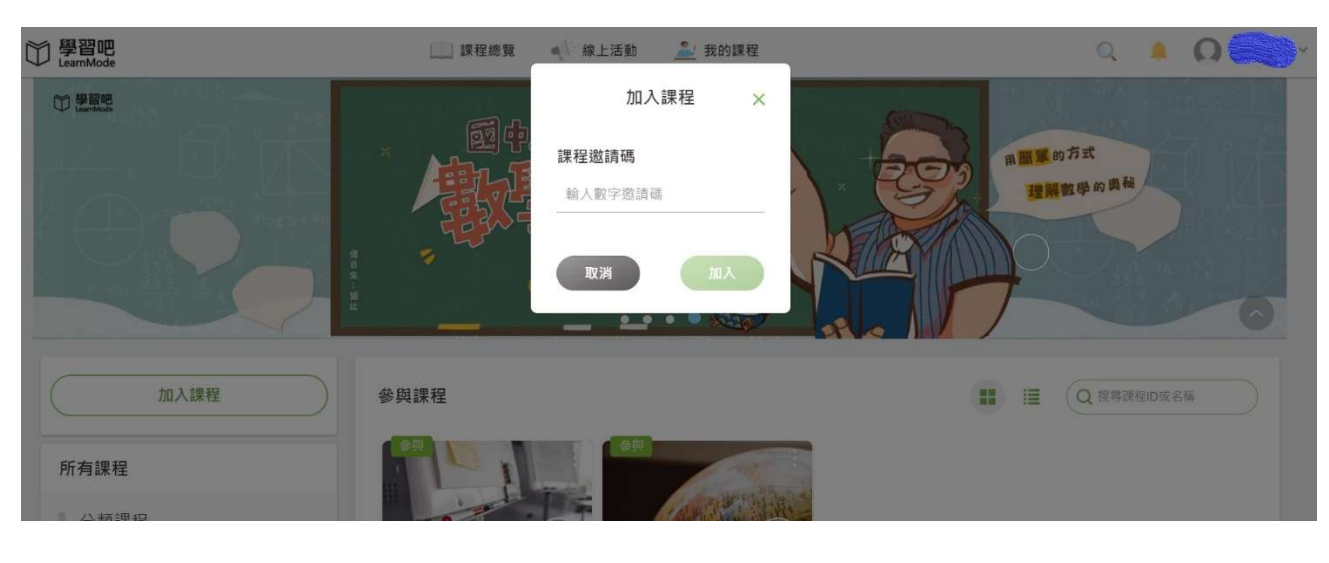

## \*\*\*重要提醒\*\*\*

- 1、目前各教學平台如學習吧、酷客雲、均一、PaGamO等,均可使用學校配發gmail帳號登入,不需另外 註冊。
- 2、由於疫情嚴峻,隨時可能啟動遠距教學,請同學務必儘快完成學習吧設定。
- 3、同學務必確認學校配發的gmail信箱可以順利登入,任課老師將以此帳號寄送課程代碼或連結進行線 上教學。

## ~本操作手冊亦放置於學校網站左側防疫線上學習專區~

2